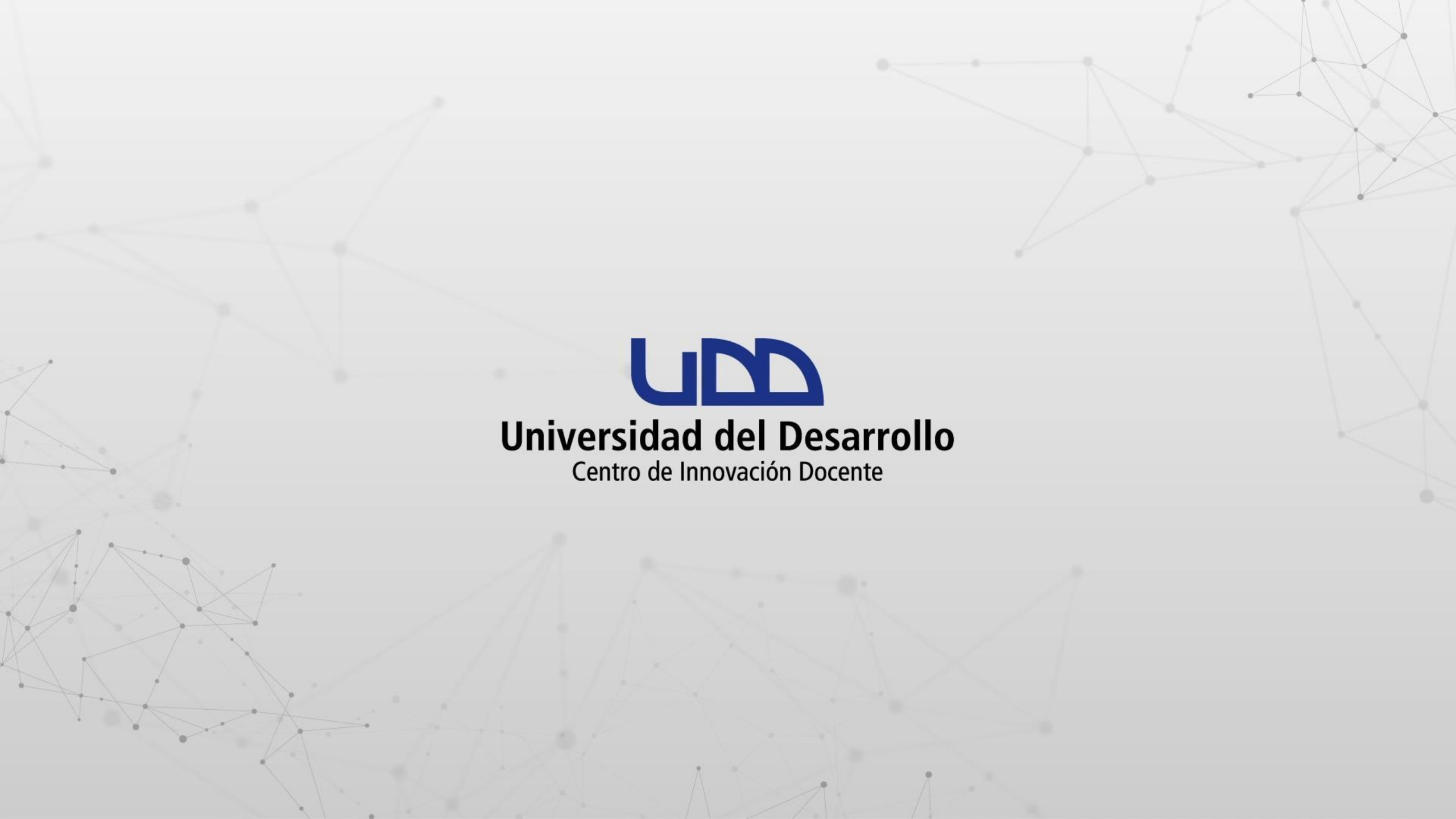

## ¿CÓMO ACTUALIZAR LA APLICACIÓN DE ESCRITORIO DE ZOOM?

### **PASO 1:**

Abre la aplicación de escritorio de Zoom en tu computador. A continuación, inicia sesión en tu cuenta haciendo clic en la opción de SSO.

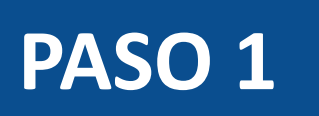

|         | ZOOM ~<br>us02web.zoom.us                                                                                                    |                |
|---------|----------------------------------------------------------------------------------------------------|----------------|
|         | Introducir el correo electrónico                                                                                                    |                |
|         | Introducir la nueva contras ¿Se ha olvidado?                                                                                                    |                |
|         | Iniciar sesión                                                                                                    |                |
|         | Mantener mi sesión iniciada                                                                                                    |                |
|         | o inicie sesión con                                                                                                    |                |
|         | <ul> <li></li> <li></li></ul> |                |
|         | SSO Apple Google Facebook                                                                                                    |                |
| < Atrás |                                                                                                    | Iniciar sesión |

#### **PASO 2:**

En el campo Dominio de la compañía escribe udd. Luego haz clic en Continuar.

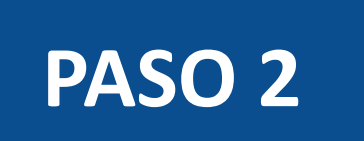

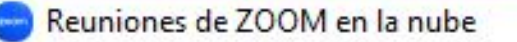

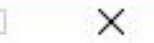

#### Iniciar sesión con SSO

Dominio de la compañía -

udd

.zoom.us ~

No conozco el dominio de la compañía

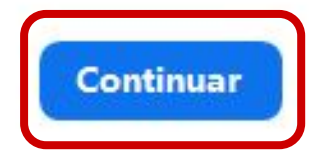

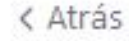

#### **PASO 3:**

Completa el nombre de usuario y contraseña con los datos asociados a tu cuenta de correo institucional @udd.cl. Seguidamente, haz clic en Acceder.

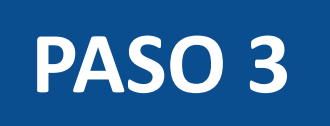

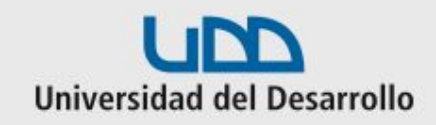

| Acce     | de a tu cuenta en<br>sidad del Desarrollo |
|----------|-------------------------------------------|
|          |                                           |
| canvas   |                                           |
|          |                                           |
|          | Acceder                                   |
| ¿Olvidas | te tu usuario o contraseña?               |

#### **PASO 4:**

Haz clic en tu imagen de perfil. En la lista de opciones, haz clic en Comprobar Actualizaciones.

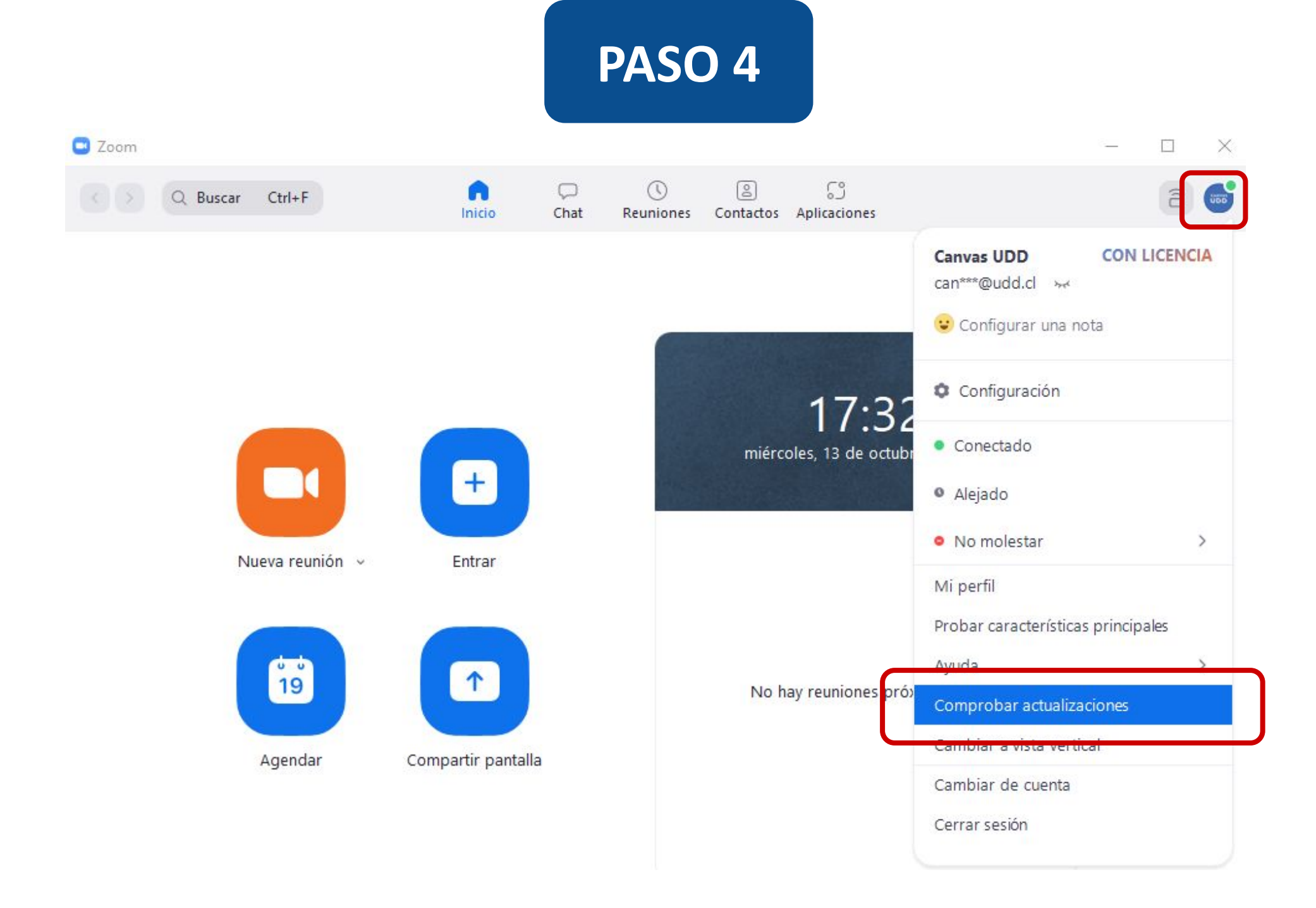

## PASO 4

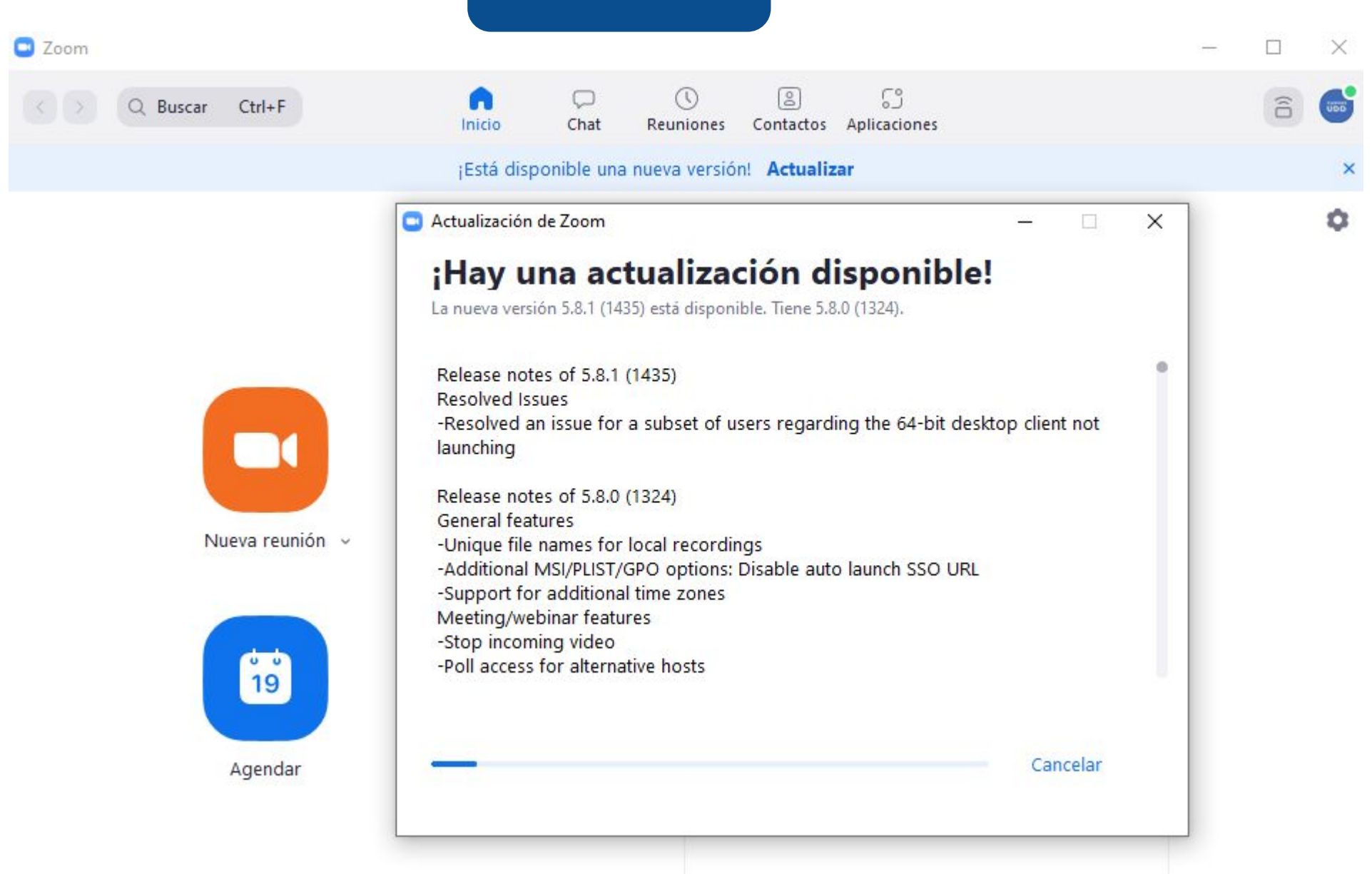

#### **PASO 5:**

Una vez descargada la actualización, haz clic en Actualizar.

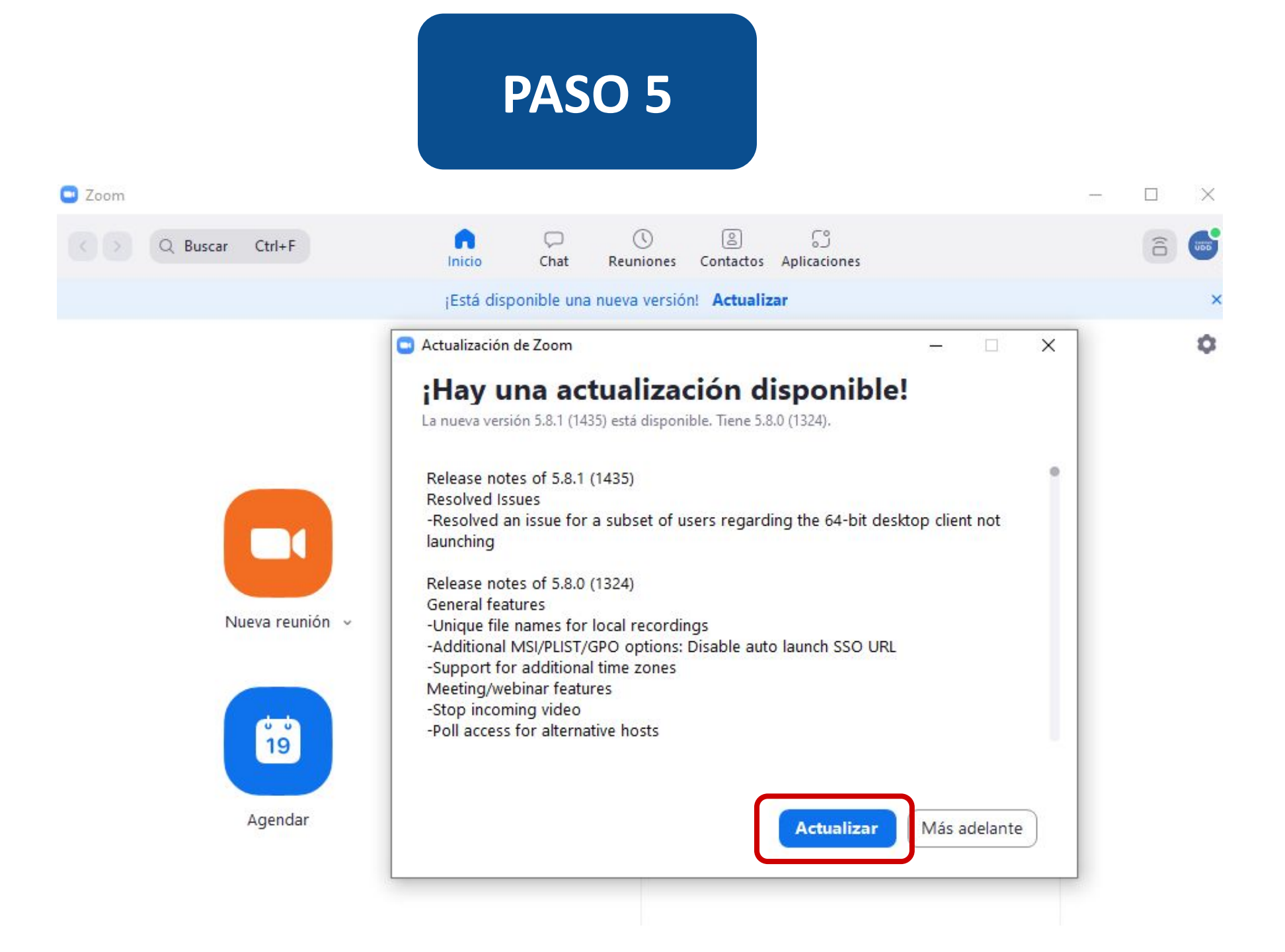

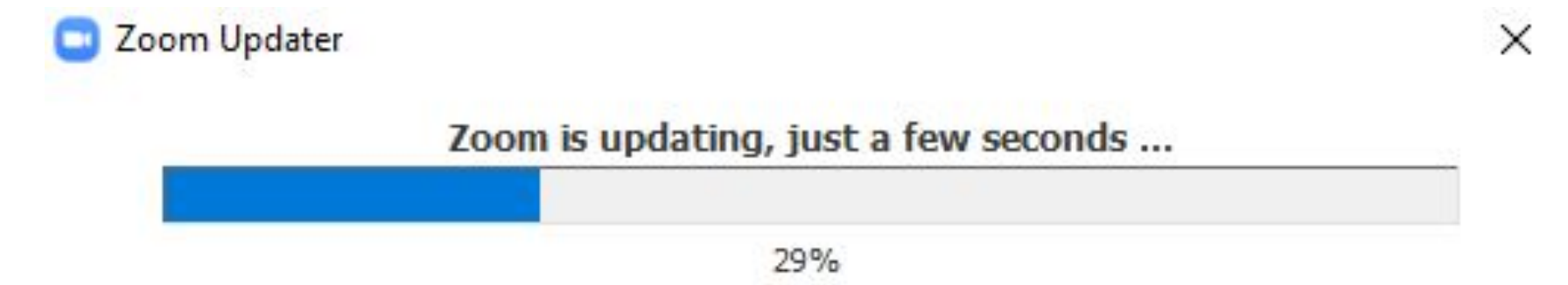

# Universidad del Desarrollo

Centro de Innovación Docente

Para más tutoriales, visita: auladigital.udd.cl

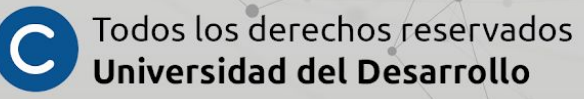